UNITED ARAB EMIRATES MINISTRY OF INTERIOR

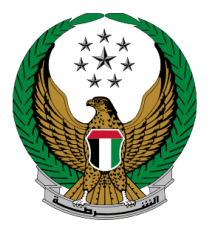

الإمارات العربية المتحدة وزارة الداخليسية

# إضافة فئة أخرى لرخصة قيادة مركبة

## الموقع الإلكتروني لوزارة الداخلية دلبل المستخدم

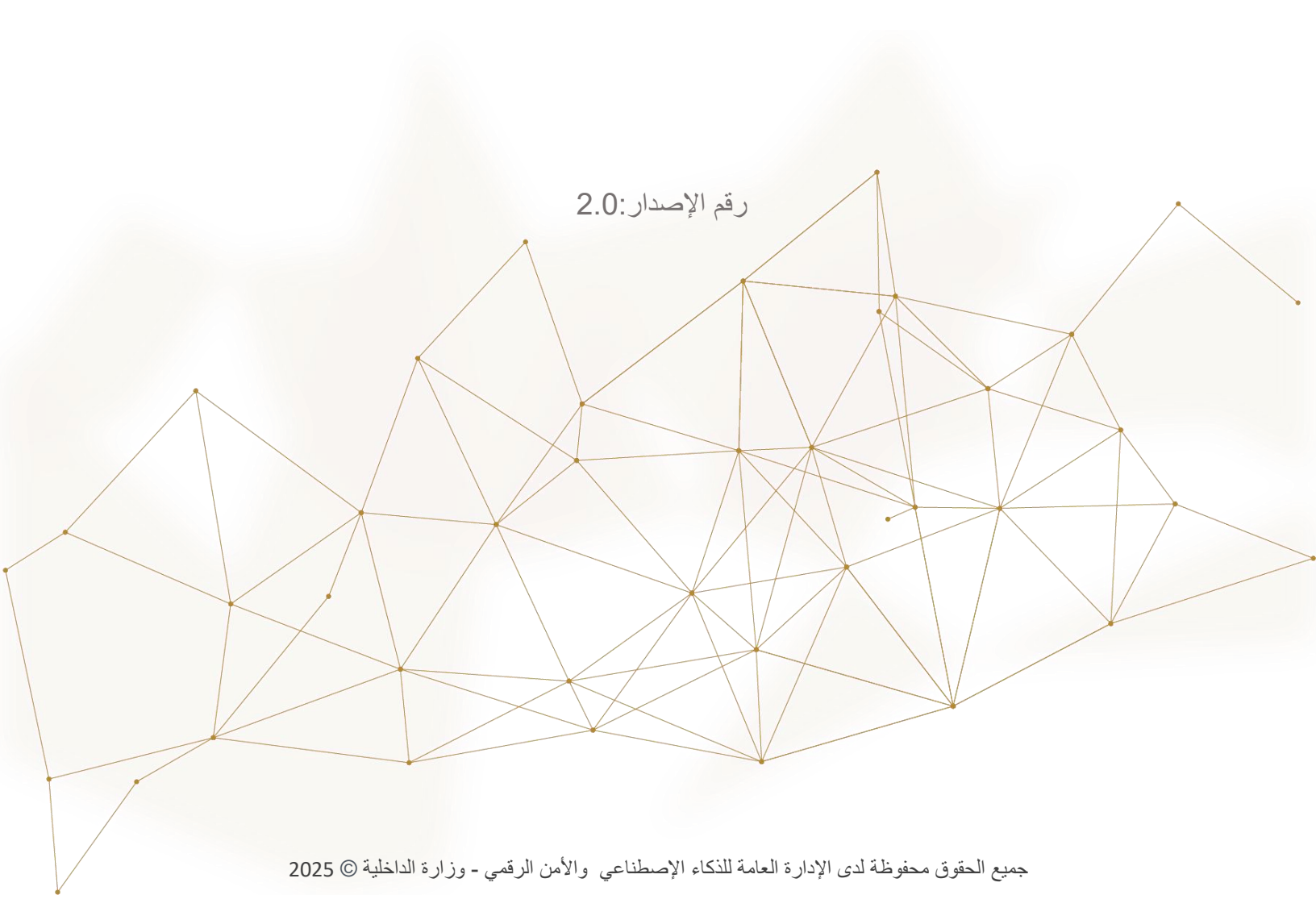

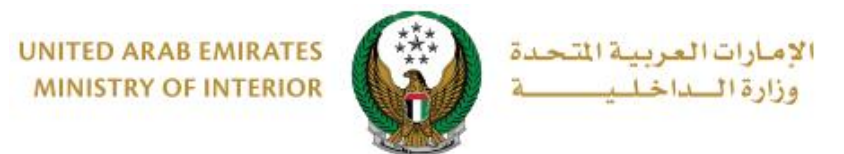

### 1. الوصول إلى الخدمة:

#### لتقديم طلب إضافة فئة أخرى لرخصة قيادة مركبة اختر خدمات ترخيص السائقين التابعة لقائمة الخدمات المرورية ثم انتقل إلى خدمة إضافة فئة أخرى لرخصة قيادة مركبة ثم اضغط أيقونة ابدأ الخدمة

| بحث في الموقع Q البحث المتقدم   تسجيل الذروج   ملفي الشخصي والمحالي المحربية المتحدة وزارة العربية المتحدة ورارة المحالي ورارة المحالي المحلي المحل | ا ا ا ا ا ا ا ا ا ا ا ا ا ا ا ا ا ا ا |
|----------------------------------------------------------------------------------------------------|---------------------------------------|
| الا التحكم ENGLISH الاحة التحكم                                                                                                    | الخدمات الإلكترونية 🗮                 |
| ية                                                                                                    | 🖌 🔪 الخدمات المروري                   |
| ابحث في الخدمات ٩                                                                                                    |                                       |
| الخدمات المرورية                                                                                                    |                                       |
| خدمات خدمات خدمات الخدمات الخدمات الخدمات الخدمات الخدمات الخدمات الخدمات المدالفات المترونية الإلكترونية الإلكترونية المرورية المرورية ا                                                                                                    | جميع الخدمات<br>حصح                   |
| الله المالة المالة م  | الخدمات المرورية                      |
| ابدأ الخدمة                                                                                                    | الخدمات الشرطية                       |
| الله المدار رخصة قيادة مركبة بدل المحافة منة أخرى لرخصة قيادة الله المدار رخصة قيادة مركبة مركبة الله المركبة الله المركبة المحافة المحافة المح | خدمات المنشئات<br>العقابية والإصلاحية |
| ابدأ الخدمة ابدأ الخدمة                                                                                                    | خدمات الدفاع<br>المدنى                |

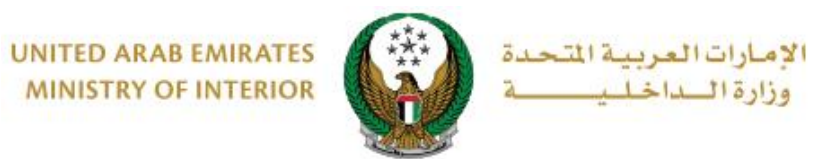

2. إجراءات الخدمة:

## حدد الإمارة /المنطقة التابعة لعنوان التوصيل الخاص بك ثم اختر خدمة التوصيل والتي تشمل الخيارات التالية: 1. الرخصة الإلكترونية (بدون توصيل ) 2. خدمة التوصيل

| 30%                       | ت جديدة لرخصة القيادة الخاصة بك وذلك بعد<br>بتياز الفحص المطلوب. | هي خدمة يتم بموجبها إضافة فئا<br>استيفاء جميع متطلبات الخدمة واج |
|---------------------------|------------------------------------------------------------------|------------------------------------------------------------------|
|                           |                                                                  | الرمز المروري <b>1010029897</b>                                  |
| الدفع الإلكتروني          | رسوم الخدمة                                                      | قيود الخدمة                                                      |
| , تكاليف الخدمة<br>العامة | بق إنجاز العملية عبر الإنترنت، للمتابعة و حساب كامل              | لا يوجد لديك مستحقات تعي<br>يرجى الضغط على التالي                |
|                           | نلام رخصة القيادة.                                               | 📕 یرجی تحدید کیف تود است                                         |
|                           | أبوظبي                                                           | الإمارة \ المنطقة *                                              |
|                           | الرجاء الإختيار                                                  | الاستلام عبر *                                                   |
|                           | الرجاء الإختيار                                                  | 0                                                                |
|                           | البطاقة الإلكترونية ( بدون توصيل )                               |                                                                  |
|                           | خدمة التوصيل                                                     |                                                                  |

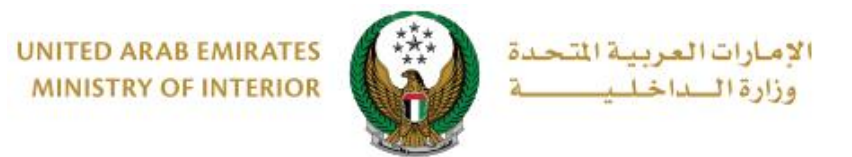

## 2.1. إذا قمت باختيار الرخصة الإلكترونية (بدون توصيل) ، فلن يتطلب منك إدخال المزيد من البيانات ، اضغط زر التالي للانتقال مباشرة إلى الخطوة التالية .

| ىع الإلكتروني     | ة الدف                                | رسوم الخدم                                                          | قيود الخدمة                                                                                                    |
|-------------------|---------------------------------------|---------------------------------------------------------------------|----------------------------------------------------------------------------------------------------|
| ليف الخدمة        | للمتابعة و حساب كامل تكا              | از العملية عبر الإنترنت،                                            | لا يوجد لديك مستحقات تعيق إنجا<br>يرجى الضغط على التالي                                                                             |
|                   |                                       | خصة القيادة.                                                        | یرجی تحدید کیف تود استلام رذ                                                                                                    |
|                   | ~                                     | لېي                                                                 | الإمارة \ المنطقة *                                                                                                    |
|                   | وصیل ) 🗸                              | اقة الإلكترونية ( بدون تر                                           | الاستلام عبر *                                                                                                    |
| تحكم الخاصة بك او | مات رخصة القيادة' بلوحة الـ<br>باملة. | ـرقمية من خدمة 'معلو<br>ة جاهزة بعد انجاز المع<br>وقت بدون أي رسوم. | المكنك الوصول إلى رخصة القيادة المائية الرقمياة الرقمية الملكية الرقميا والمائية الملكية الرقميا ويمكنك طباعة البطاقة الرقمية في أي |
| التالي            |                                       |                                                                     |                                                                                                    |

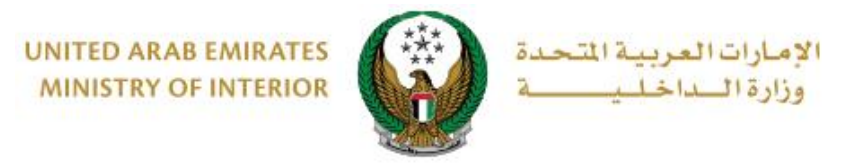

2.2. إذا قمت باختيار الاستلام عبر خدمة التوصيل ، اختر شركة التوصيل ثم حدد عنوان التوصيل من العناوين المسجلة في حسابك أو إضافة عنوان جديد ثم اضغط زر التالي .

| اليف الخدمة            | عة و حساب كامل تك  | ق إنجاز العملية عبر الإنترنت، للمتاب                     | لا يوجد لديك مستحقات تعي<br>يرجى الضغط على التالي             |
|------------------------|--------------------|----------------------------------------------------------|---------------------------------------------------------------|
|                        |                    | لام رخصة القيادة.                                        | 属 یرجی تحدید کیف تود است                                      |
|                        | ~                  | أبوظبي                                                   | الإمارة \ المنطقة *                                           |
|                        | ~                  | خدمة التوصيل                                             | الاستلام عبر *                                                |
| لعنوان داخل الإمارات ) | دخل (يجب أن يكون ا | :<br>دة خلال 72 ساعة إلى العنوان الم                     | للمتابعة, أدخل عنوان التوصيل<br>سيتم التوصيل بطاقة رخصة القيا |
|                        | ~                  | ادارة ترخيص الآليات والسا-فحص                            | شركة التوصيل 🔹                                                |
|                        | ▼ushre             | ef mall, 1312, Abu Dhabi, 13212                          | العنوان *                                                     |
|                        |                    | Ahmad Mahmoud                                            |                                                               |
|                        | Mushre, ابو ظبي    | f mall, 1312, Abu Dhabi, 13212                           |                                                               |
|                        |                    | رقم الهالف: 8886070000<br>م الهالف: جافات الجافة عنوات م |                                                               |
|                        |                    | י שניט אפיט די זישש אפיט י                               |                                                               |
|                        |                    |                                                          |                                                               |
| التالي                 |                    |                                                          |                                                               |

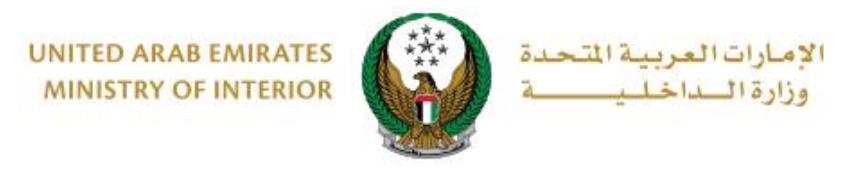

#### 3. يتم عرض رسوم الخدمة كما هو موضح أدناه ، قم بتحميل الصورة الشخصية إذا أردت ثم اضغط زر التالي .

| _ | الدفع الإلكتروني | قيود الخدمة رسوم الخدمة                                          |           |
|---|------------------|------------------------------------------------------------------|-----------|
| ¢ | القيمة (درهم)    | الوصف -                                                          | الرقم     |
|   | 200              | اضافة فئه اخرى لرخصة قيادة مركبة                                 | 1         |
|   | 15               | رسوم خدمة التوصيل                                                | 2         |
|   | 215 درهم         | المجموع الإجمالي (درهم)                                          |           |
|   |                  | لى 2 من 2 سجل                                                    | عرض 1 إ   |
|   |                  | عميل صورتك الشخصية <b>∗</b>                                      | الرجاء تد |
|   | فقط.             | ، ان يكون حجم الصورة اقل من 2,048kb والتوع المسموح به JPG او PNG | 🖸 بجب     |
|   |                  | <b>ح</b> ورة الشخصية                                             | 11        |
|   | التالي           |                                                                  |           |

4. لتأكيد الانتقال إلى بوابة الدفع الإلكتروني اضغط زر موافق.

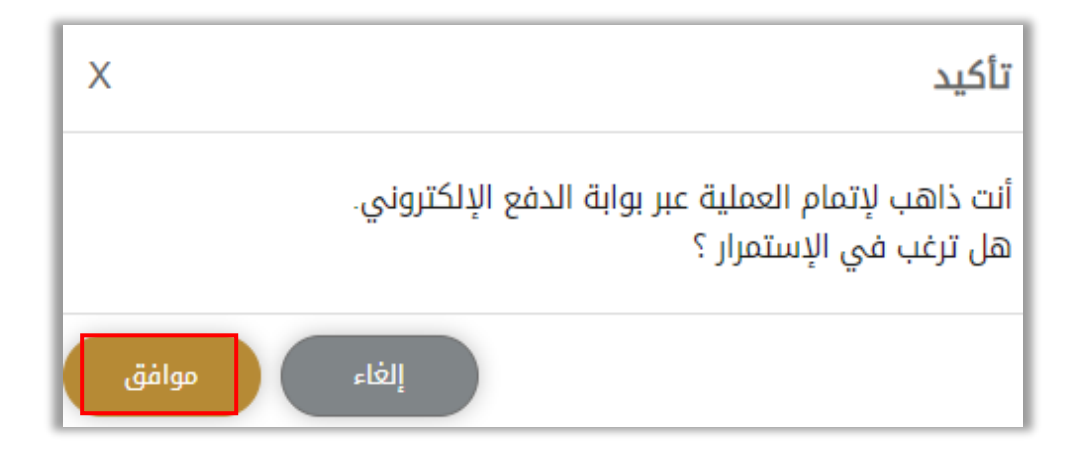

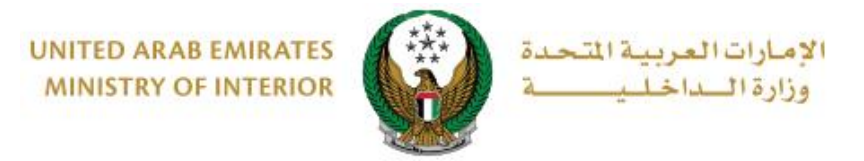

5. يمكنك إتمام إجراءات الدفع من خلال بوابة الدفع الموضحة أدناه ،اختر طريقة الدفع المرغوب بها ثم اضغط زر الدفع .

|                      | سداد ابوظـبي<br>Abu Dhabi Pay        |
|----------------------|--------------------------------------|
|                      | ملخص                                 |
| Ministry of Interior | الدفع إلى                            |
| 215.00 درهم          | قيمة التحويل                         |
| 3.00 درهم            | رسوم الخدمة                          |
| 218.00 درهم          | المبلغ الإجمالي                      |
|                      | اختيار طريقة الدفع                   |
| تغيير                | البطاقات المحفوظة ( 1002-***-*5204 ) |
| الدفع                | إلغاء                                |

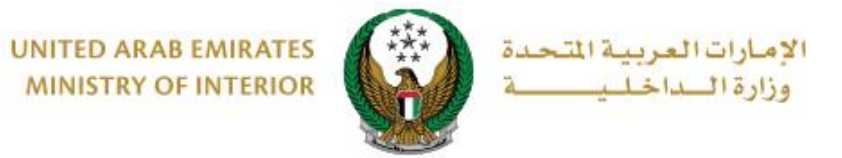

#### 6. تمت عملية الدفع و إنجاز المعاملة بنجاح، ستظهر تفاصيل الدفع، حيث يمكنك تحميل الإيصال و رخصة القيادة

| نسبة الانجاز<br>100% | ية بك وذلك بعد                                                                                                    | عه قيادة مركبه<br>فئات جديدة لرخصة القيادة الخاد<br>واجتياز الفحص المطلوب.                                                                                                    | اضافة فنة أخرى لرخد<br>ف الخدمة<br>) خدمة يتم بموجبها إضافة ر<br>يفاء جميع متطلبات الخدمة |
|----------------------|----------------------------------------------------------------------------------------------------|----------------------------------------------------------------------------------------------------|-------------------------------------------------------------------------------------------|
| 04/07/2023           |                                                                                                    | وني                                                                                                    | ه نتيجة الدفع الإلكترر                                                                    |
| ~                    |                                                                                                    | نجاز المعاملة بنجاح                                                                                                    | لقد تمت عملية الدفع وإ                                                                    |
|                      |                                                                                                    |                                                                                                    | تحمیل الإیصال<br>حجم الملف : 1 MB<br>1111111111<br>215 درهم                               |
| لي                   | المبلغ الإجماا                                                                                                    | رقم الطلب                                                                                                    | لرمز المروري                                                                              |
|                      | 215 درهم                                                                                                    | 111111111                                                                                                    | 1010029897                                                                                |
|                      |                                                                                                    |                                                                                                    | قم الدفعة<br>100202318525075014                                                           |
|                      | United Arab Em<br>Dring I,<br>License No.<br>Name, dataset<br>Reisonality<br>Dataset Data<br>Expiry Data<br>License Antaset<br>Reisonality<br>Dataset Dataset<br>Bios of Bios | الاعدة العربية التحدة التحدة التحدة التحدة المربية التحدة المربية التحدة المربية التحدة المربية التحدة المربية التحدة المربية التحدة المربية التحدة المربية التحدة المربية المربية التحدة المربية المربي | 48 (c                                                                                     |
|                      | لي<br>انقر لرؤية<br>الجانب الآخر                                                                                                    | (ج) الملف : تكبير<br>دجم الملف : تكبير<br>KB 350                                                                                                    |                                                                                           |